## 1.3.2.1.1 IFTA Temporary Permit

- If the user opts for a 30-day temporary permit, the following screen will appear.
  - Check the 30-day Temporary checkbox.
  - Enter the following vehicle information:
    - VIN
    - Make
    - Unit No.
    - Year
    - Click Add
  - Comments add any comments, if necessary.
- Click PROCEED to navigate to the payment screen.
- If the IFTA Temporary Permit is not required, leave the 30-Day Temporary checkbox unchecked and click PROCEED to navigate to the Payment screen.

| В                                                                                         | ILLING PERMIT PAYMENT     |                                        |                                                     |
|-------------------------------------------------------------------------------------------|---------------------------|----------------------------------------|-----------------------------------------------------|
| IFTAFLT171 : [1] If the IFTA temporary is not required, please click Proceed to continue. |                           |                                        |                                                     |
| IFTA 30 Day Temporary Permit                                                              | SUCCESS TRUCK LEASING INC | MCE Customer ID: 746576374 Fleet#: 001 | Additional Decals License Year: 2021 Supplement#: 1 |
| Supplement Details                                                                        | 1510                      | いちつ                                    | 1510                                                |
| Effective Date                                                                            | Expiration Date           | No. of IFTA Decal Sets Required        | 30 Day Temporary                                    |
| * VIN                                                                                     | * Make                    | * Unit No.                             | * Year                                              |
| Add                                                                                       |                           |                                        |                                                     |
| + Comments                                                                                |                           | $\sim$ (0)                             |                                                     |
| (3)                                                                                       | Proceed                   | Refresh Quit ?                         | (3)                                                 |

• Once the Payment is finished, the system generates a Payment Receipt.